### Le Déstockage Manuel

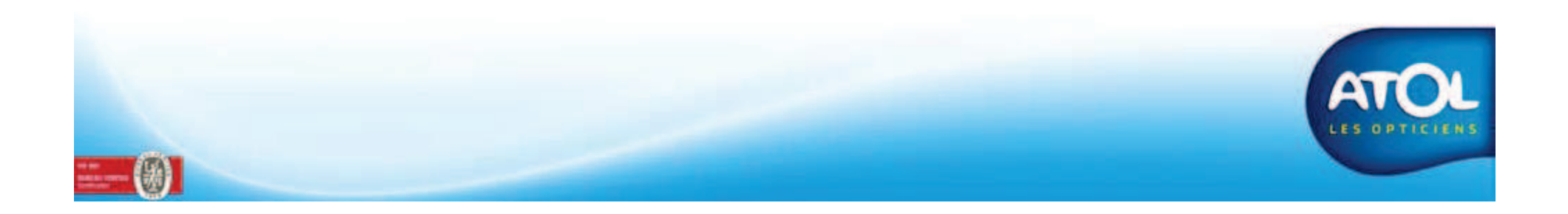

#### Accès : Menu Stock → Article → Recherche Article → Dossier Article

| Dossier Art   | acie : LON 4598                     | 5 I I I I I I I I I I I I I I I I I I I               |
|---------------|-------------------------------------|-------------------------------------------------------|
| Article       | Entrée en Stock Stock Création d'ur | n mouvement de stock                                  |
| Article       |                                     | Compléments Article                                   |
| Rayon         | Lunetterie - Monture - Masculin     | Désignation fournisseur LON 4598                      |
| Fournisseur   | APLUS                               | Description commerciale                               |
| Marque        | LONGINES                            | Code article fournisseur                              |
| Modèle        | LON 4598                            | Taux TVA 19,6 % Délai de réappro. jours               |
|               |                                     |                                                       |
| Monture       |                                     | Compléments Monture                                   |
| Calibre       | 54 Nez 19 Coloris 021               | Montage Segment                                       |
| - (2004)      |                                     | 2 Matière lien numérisation                           |
| Cote B        | Réf. Coloris                        |                                                       |
| Conditions Gé | nérales d'Achat                     | Paramétranes                                          |
| Brut 1        | 28.256 Remise 0.00% Net 128.25      | € Géré en stock ☑ Article générique □ Commandable ☑   |
|               |                                     | Gestion detaillee Unigine catalogue Gestion coes auto |

#### Accès : Menu Stock → Article → Recherche Article → Dossier Article

| 4) Enregistrez.                                   | 2) Choisissez dans la liste la<br>du mouvement de stock.<br>ouvements de Stocks pour l'article | e motif<br>Vol<br>Usage personnel<br>Usage magasin<br>Erreur de saisie<br>Cadeau                                                                                                    |
|---------------------------------------------------|------------------------------------------------------------------------------------------------|----------------------------------------------------------------------------------------------------|
| Type de mouver<br>Sens<br>Quantité<br>Commentaire | nent Vol 🔽                                                                                     | Dans le cas des gestions détaillées, une nouvelle<br>fenêtre s'ouvre, vous demandant qu'elle est l'entrée<br>que vous souhaitez déstocker.                                                                                                    |
|                                                   | 3) Indiquez la quantité à déstocker.                                                           | Compléments Article     Article     Rayon   Lunetterie - Monture - Masculin     Fournisseur   APLUS     Marque   LONGINES     Modèle   LON 4598   Délsi de réappro.     Journisseur   Délsi de réappro.   journisseur                                                                                                    |
|                                                   |                                                                                                | Monture   Compléments Monture     Calibre   54   Nez   19   Coloris   Image   Segment   Image     Cote B   Réf. Coloris   Image   Image   Image   Image   Image   Image   Image     Conditions Générales d'Achat   Remise   0.00%   Net   132.350   Remise   Commandable   Commandable   Commandable   Image   Commandable   Commandable   Image   Commandable   Image   Commandable   Image   Image |
| ·····                                             |                                                                                                | Out Izs.zde Gestion détaillée Origine catalogue Gestion cdes auto   Quantité Dans Tous Magasins QCDE Vendue cumulée Vendue exercice                                                                                                    |

#### Accès : Menu Stock -> Consultation

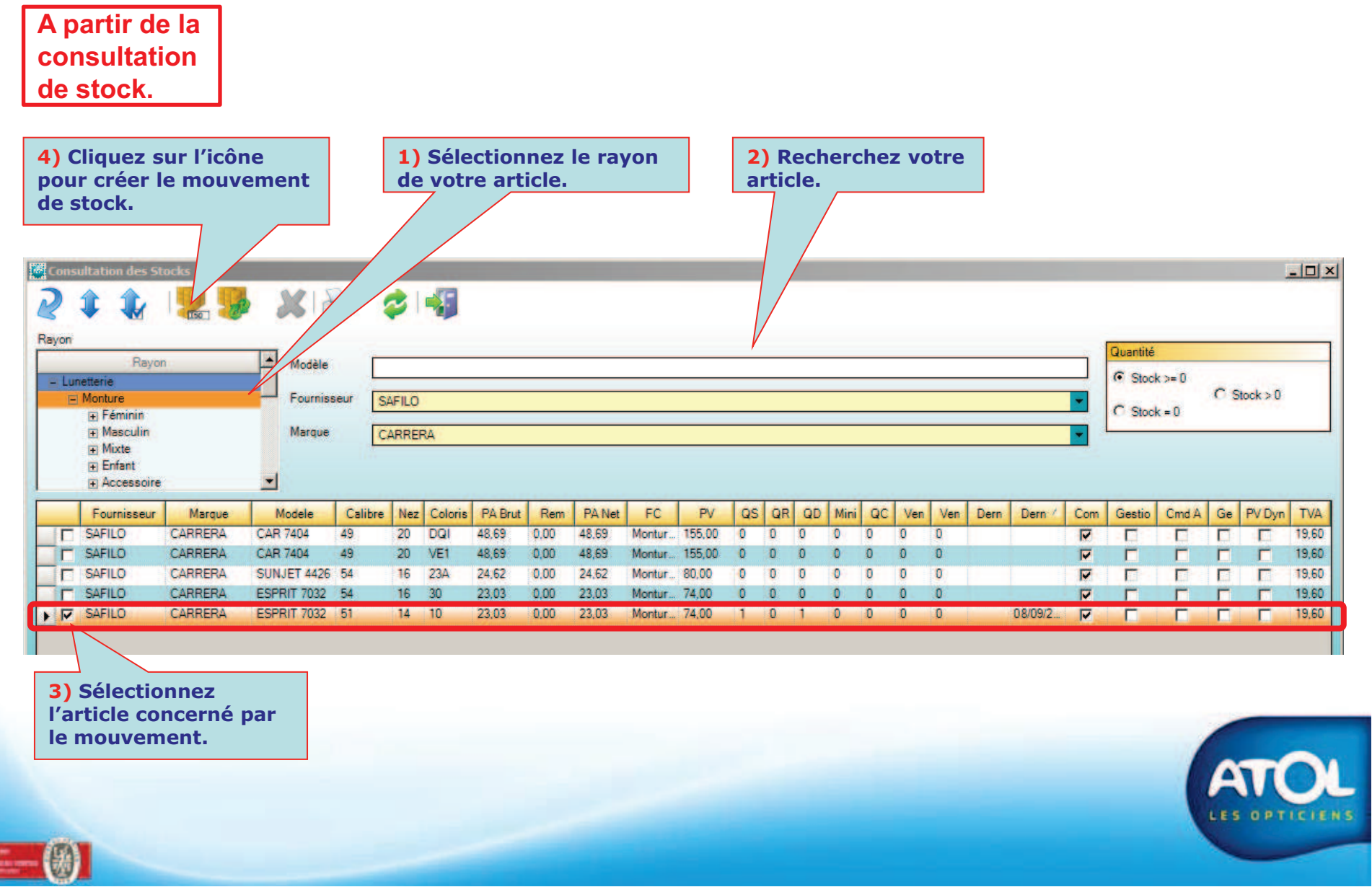

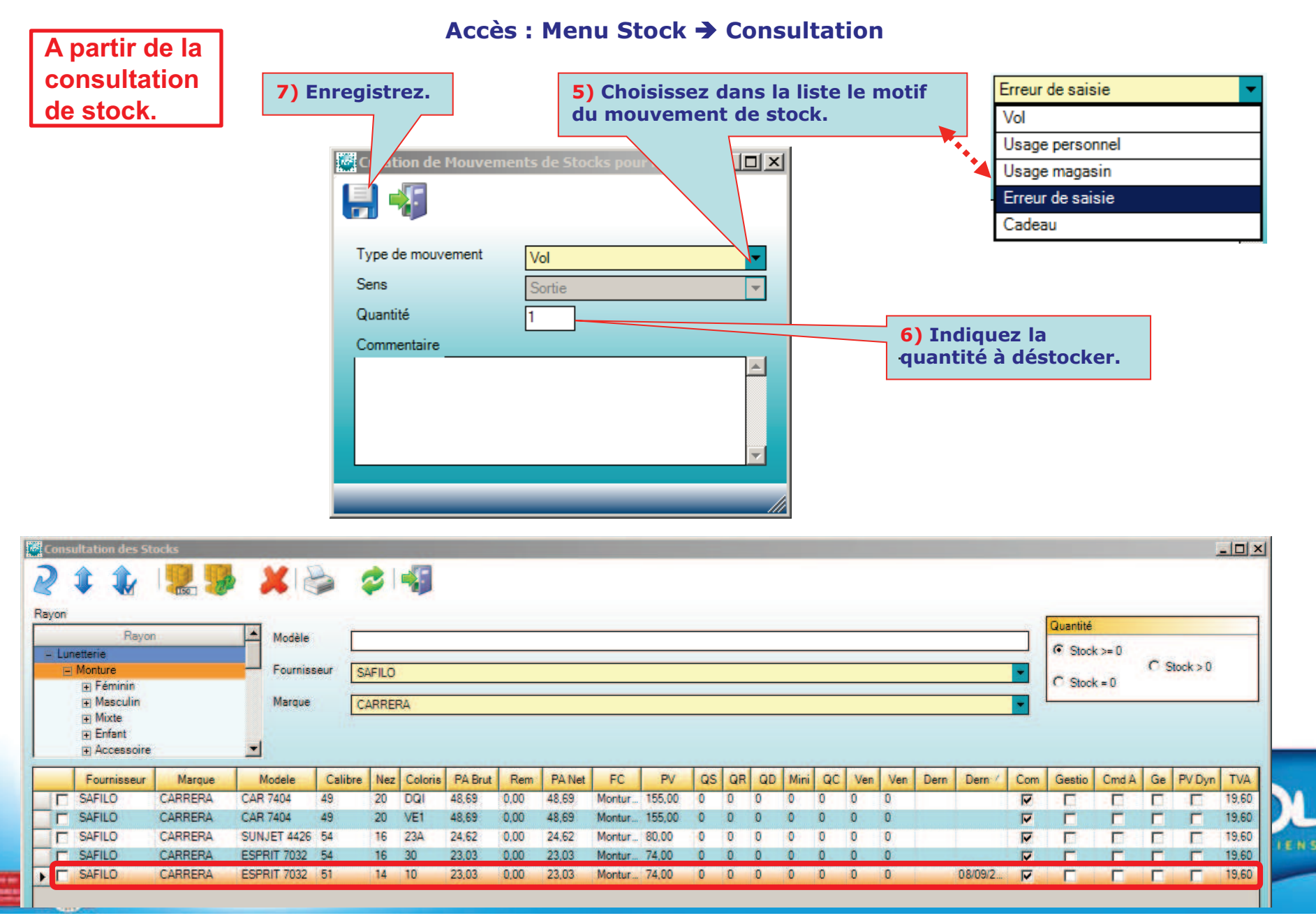